# 学習用パソコンにおける操作等のQ&A集

## こんなときどうする?

## 【基本操作編】

| Q 1 | パソコンの電源が入りません・・・・・・・・・・・・・・・・・・・・・・・             | P 2 |
|-----|--------------------------------------------------|-----|
| Q 2 | キーボードが反応しません・・・・・・・・・・・・・・・・・・・・・・・・・・・・・・・・・・・・ | P 2 |
| Q 3 | パスワードの入力ができません・・・・・・・・・・・・・・・・・・・・・・・・           | P 3 |
| Q 4 | 画面にタッチしても反応しません・・・・・・・・・・・・・・・・・・・・・・・           | P 3 |
| Q 5 | 画面表示が縦になっています・・・・・・・・・・・・・・・・・・・・・・・・            | P 3 |
| Q 6 | 画面に意図しないメッセージが表示されました・・・・・・・・・・・・・               | Ρ4  |
| Q 7 | マウスのカーソルがなくなりました・・・・・・・・・・・・・・・・・・・・・            | Ρ4  |

## 【インターネット編】

| Q 1 | 家庭のインターネット(Wi-Fi)に接続したい ・・・・・・・・・・・・・ | Ρ5 |
|-----|---------------------------------------|----|
| Q 2 | Wi-Fi に接続しているのに、インターネットが使えません・・・・・・・・ | Ρ6 |
| Q 3 | インターネットに接続できません・・・・・・・・・・・・・・・・・・・・・・ | Ρ6 |

【タブレットドリル編】

| Q 1 | タスクバーのアイコンを押しても開きません・・・・・・・・・・・・・・ | P 7 |
|-----|------------------------------------|-----|
| Q 2 | タブレットドリルにログインできません・・・・・・・・・・・・・・・・ | Ρ7  |

【SKYMENU Cloud 編】

【office 系ソフト全般編】

【Teams 編】

| Q 1 | サインインをするように求められました・・・・・・・・・・・・・・・・                | P 8  |
|-----|---------------------------------------------------|------|
| Q 2 | 「読み込み中」から、画面が変わりません・・・・・・・・・・・・・・・・               | P 8  |
| Q 3 | ビデオ会議のときに音が出ません・・・・・・・・・・・・・・・・・・・・・・             | P 8  |
| Q 4 | ビデオ会議のときに自分の顔が映りません・・・・・・・・・・・・・・・・               | P 9  |
| Q 5 | ビデオ会議が終了しません・・・・・・・・・・・・・・・・・・・・・・・・・・・・・・・・・・・・  | P10  |
| Q 6 | ビデオ会議のときに映像がうまく流れません・・・・・・・・・・・・・・                | P10  |
| Q 7 | 投稿欄に表示されません・・・・・・・・・・・・・・・・・・・・・・・・・・・・・・・・・・・・   | P10  |
| Q 8 | 突然、Teams が動かなく(起動しなく)なりました・・・・・・・・・・・             | P11  |
| Q 9 | Teams を最新バージョンに更新したいのですが・・・・・・・・・・・・・             | P11  |
| Q10 | 課題の音読が録音できません・・・・・・・・・・・・・・・・・・・・・・・・・・・・・・・・・・・・ | P 12 |

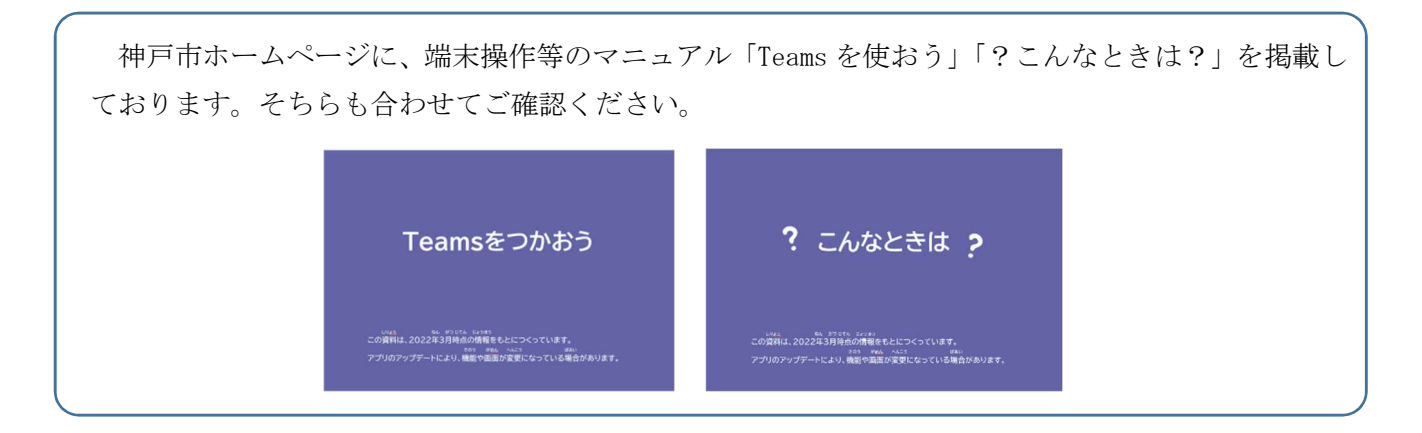

## 【基本操作編】

## Q1 パソコンの電源が入りません

まずは、学習用パソコンのディスプレイを開く、電源ボタンを押す、など通常の起動操作を行います。 それでも、画面が点灯しない場合は、充電ができていない可能性があります。次の方法を試してください。

1. 家庭に配布している AC アダプタを学習用パソコンに接続する。

2. その際、電源コードがぐっと差し込まれているかも確認する。

3. 少し待ってみて、再度電源ボタンを押す。

#### 【基本操作編】

## Q2 キーボードが反応しません

学習用パソコンの画面とキーボードの接続不良の可能性が あります。次の方法を試してください。

- 1. 学習用パソコンの画面をゆっくり着脱し、画面とキーボードが 接続された状態にする。
- 2. 着脱しても無理ならば、Shiftを押したまま、電源ボタンを長押し (数秒から 10 秒程度)して、完全シャットダウンする

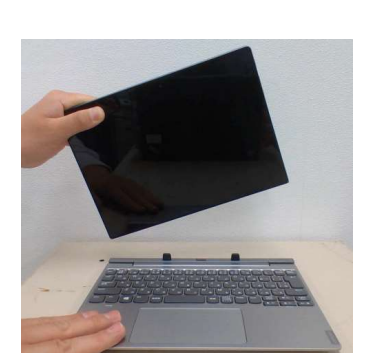

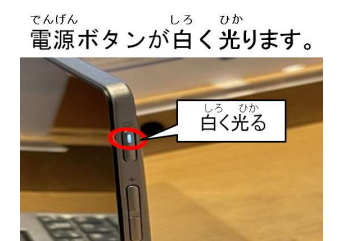

#### 【基本操作編】

## Q3 パスワードの入力ができません

Caps Lock キーがオンになっている可能性があります。次のように対応してください。

- パスワード入力欄の下に「Caps Lock キーがオンに なっています」と表示されていないか、確認する。
   オンになっていれば、
  - キーボードの Shift + CapsLk を同時に押す。

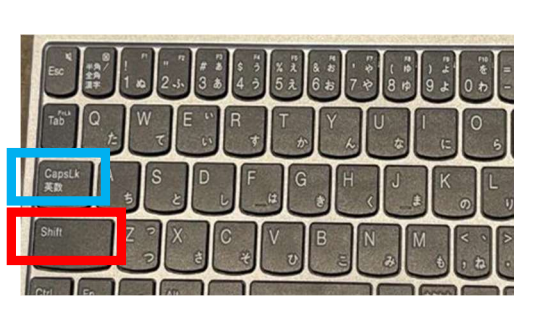

#### 【基本操作編】

### Q4 画面にタッチしても反応しません

学習用パソコンの画面とキーボードの接続不良の可能性があります。次の方法を試してください。

1. 学習用パソコンの画面をゆっくり着脱する。

2. 着脱しても無理ならば、Shiftを押したまま、電源ボタンを長押し(数秒から10秒程度)して、 完全シャットダウンする。

#### 【基本操作編】

## Q5 画面表示が通常と異なっています。(上下逆表示、縦表示)

学習用パソコンの画面を着脱した際に、「回転ロック」がオン になったままの可能性があります。次の方法を試してください。

- 1. 学習用パソコンの画面をゆっくり着脱する。
- 画面右下の アクションセンター から「回転ロック」を 確認する。

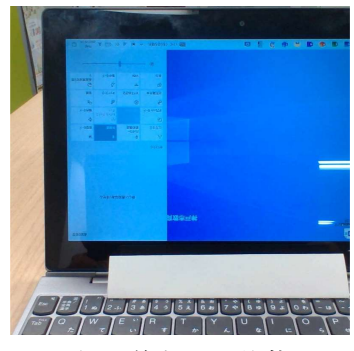

上下逆表示の状態

- 3.「回転ロック」が青く表示されていたら、タッチしてオフにし、画面を通常の見え方に直す。
- 4. 学習用パソコンの画面をキーボードに着ける。

|           |           | _            | 折りたたむ~      |
|-----------|-----------|--------------|-------------|
| <b>-8</b> | 6         | 2            | ۲           |
| タブレット モード | 回転ロック     | - 1-         | すべての設定      |
| Fa        | 0         | oko          | *           |
| 接続        | パッテリー助的機能 | VP           | Bluetooth   |
| *         | G.        | C            | å           |
| 75%       | Wi-Fi     | 通知オフ         | 場所          |
| ∻         |           |              |             |
| 機内モード     |           |              |             |
| ^ @ ¢     | 10) 密 臣 A | 17:<br>2021/ | 55<br>06/11 |

#### 【基本操作編】

## Q6 画面に意図しないメッセージが表示されました

画面に意図しないメッセージが表示されたり、警告音が鳴って、電話やメールで連絡するように表示 されたりした場合は、絶対に連絡せず、学習用パソコンの無線 LAN(Wi-Fi)をオフにする、電源を切る などして学校に連絡してください。

#### 【基本操作編】

## Q7 マウスのカーソルがなくなりました

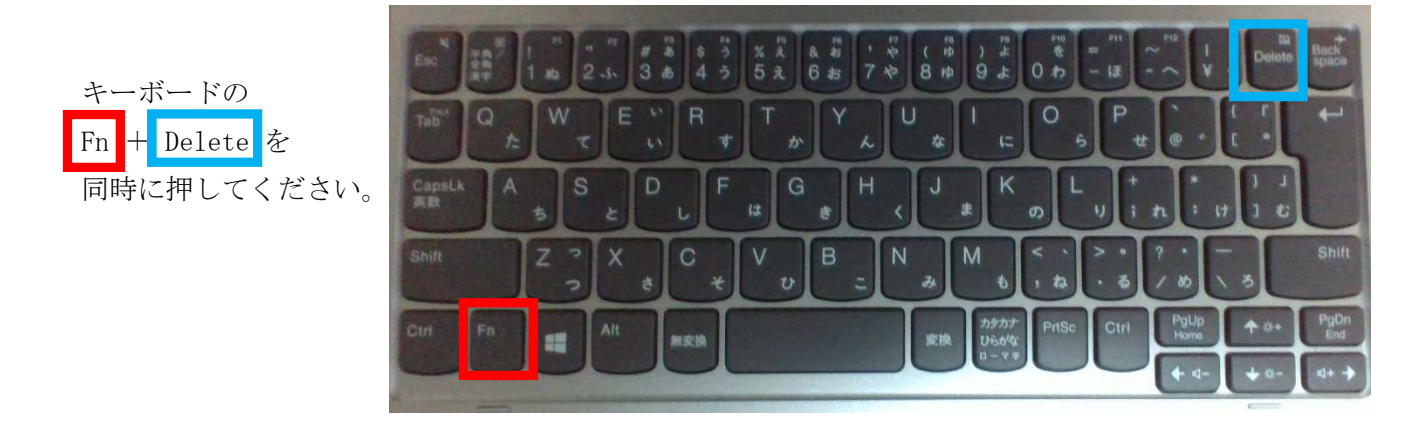

それでも解決しない場合は、

キーボードの Shift を押しっぱなしにしたまま電源ボタンを長押し(数秒から 10 秒程度)して、 完全シャットダウンしてください。

## 【インターネット編】

## Q1 家庭のインターネット(Wi-Fi)に接続したい

家庭のインターネット(Wi-Fi)に接続する場合は、接続するためのパスワードが必要になるので、設定を事前に確認しておきます。次のように対応してください。

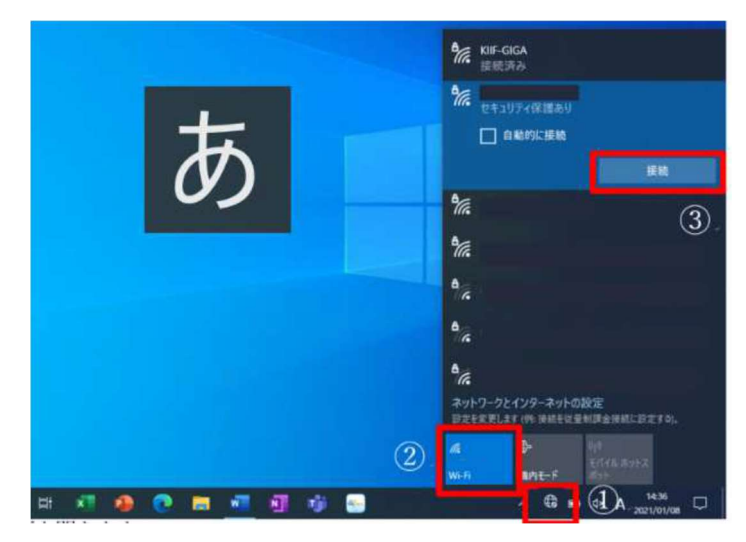

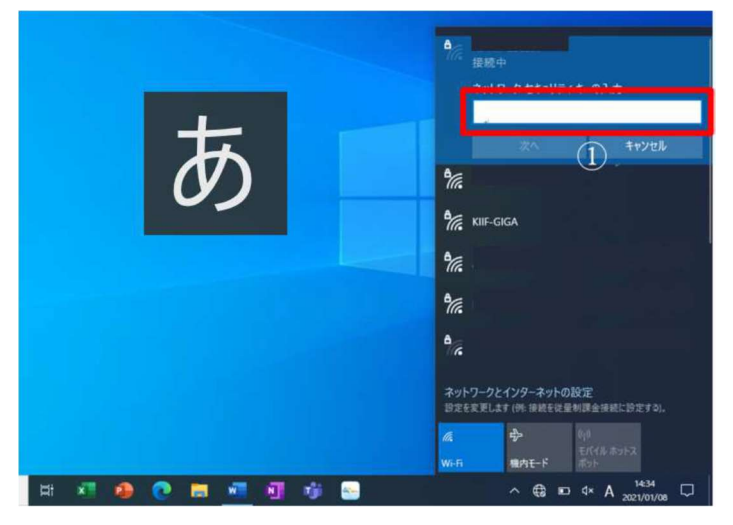

(1)家庭で使用しているネットワークを表示させます。

 画面下部のネットワークマーク をクリックします。

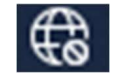

②Wi-Fi をクリックすると、接続可能なネットワーク一覧が表示されます。

③家庭のネットワーク名が表示されるので、選んで接続をクリックします。

(2) パスワードを入力します。

 家庭のインターネット(Wi-Fi)のパス ワードを入力します。

※ご家庭の Wi-Fi の SSID パスワードをご 確認ください。

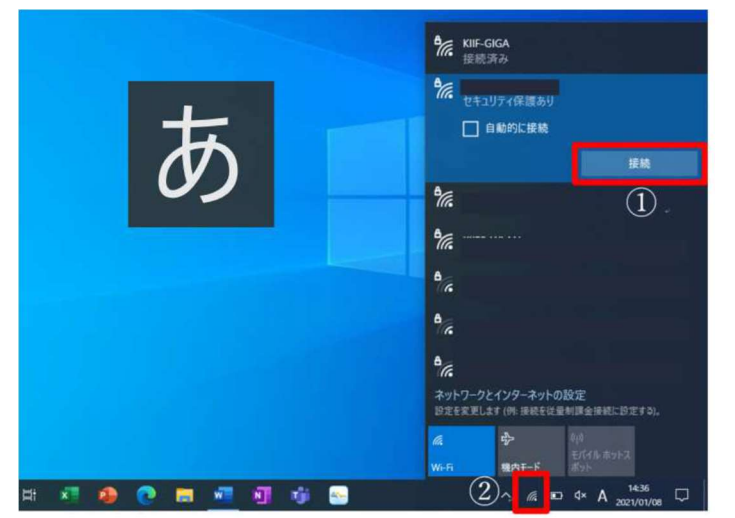

(3) 接続します。

- ① 接続をクリックします
- マークが (の)から (の)に変わったら、 接続完了です。

Q2 Wi-Fi に接続しているのに、インターネットが使えません

プロキシサーバーがオンになっている可能性があります。次のように対応してください。

 スタートボタンをクリックして画面 神戸市教育委員会 GIGAスクール端末 を開きます。 最近追加されたもの フォト アドオン ②「プロキシ設定」をクリックして次に 0 ۵ 30 L'2-7-進みます。 (2)Access • Cortana N 1 Tosoft Dolby Audio Pres 0 Excel F-Se .... H 🕐 🖽 📲 🖉 🙆 🗐 🕸 🔛 🥐 ^ ■ ⊕ 4| A 1454 □ 护定 Ø X 命 ホーム プロキシ 設定の検索 ネットワークとインターネット 保存 ● 状態 ③手動プロキシセットアップの中の 手動プロキシ セットアップ ₩i-Fi 「ーを使います。これらの設定は、VPN ーサネットまたは Wi-Fi 接続に I統には適用されません。 「プロキシサーバーを使う」 をクリッ 見 イーサネット (3) ブロキシ サーバーを使う ₽ ダイヤルアップ 🔵 オン クし、オフの状態にします。 % VPN ドレス PFレス ポート http://proxy-giga.sch.ed.c 3128 ∲ 機内モード 次のエントリで始まるアドレス以外にプロキシサーバーを使います。エントリを区切るに はセミコロン () を使います。 ※プロキシをオフにしたときは、「保 (r) モバイル ホットスポット 存」をクリックする必要はありません。 ⑦ 70キシ □−カル (イントラネット) のアドレスにはブロキシ サーバーを使わない 保存

【インターネット編】

Q3 インターネットに接続できません

Wi-Fi がオフになっていたり、機内モードがオンになっていたりする可能性があります。

| Wi-Fi<br>無効                                        |
|----------------------------------------------------|
| Wi-Fi をもう一度オンにする                                   |
| 手動 ~                                               |
| ネットワークとインターネットの設定<br>設定を変更します (例:接続を従量制課金接続に設定する)。 |
|                                                    |
|                                                    |

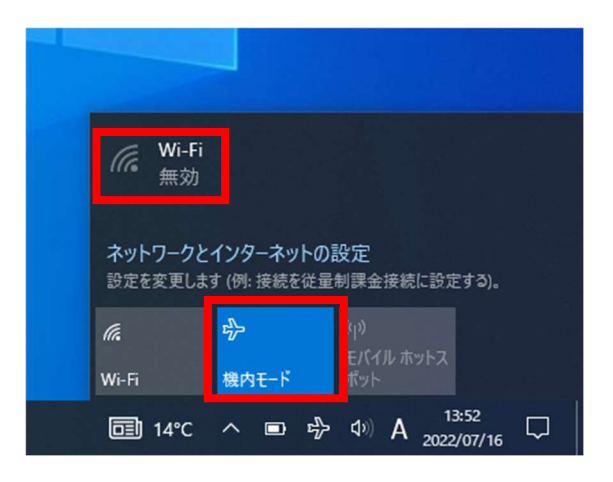

#### 【タブレットドリル編】

## Q1 タスクバーのアイコンを押しても開きません

Teams のクラスのチームに載っている URLをクリックして開きます。

※画面は一例です。担任の先生の投稿 する内容によって異なります。

必要に応じて、タスクバーにピン留め をし直す、お気に入りに入れる等をして ください。

| Q 検索         |                                                           | 🕵 - 🗆 ×    |
|--------------|-----------------------------------------------------------|------------|
| \$# <b>-</b> | 投 投稿 ファイル                                                 | □ 会議 ∨ ① … |
|              | 2022年6月6日                                                 |            |
|              | 06/06 8:51                                                | 0          |
|              | タブレットドリルログイン画面                                            |            |
|              | タブレットドリルのログイン画面はこちらから                                     |            |
|              | <b>ハチエル</b><br>タブレットドリル(小学生) (tokyo-shoseki.co.jp)        |            |
|              |                                                           |            |
|              |                                                           |            |
|              | /Cl.7− #                                                  | 1          |
|              | 07/7>                                                     |            |
|              | 1 2 3 4 5 6 7 8 9 0 k <sup>2</sup><br>q w e r t y u i o p | 1          |
|              |                                                           |            |
|              |                                                           |            |
|              | び 新しい投稿                                                   |            |
|              |                                                           |            |

#### 【タブレットドリル編】

#### Q2 タブレットドリルにログインできません

キャッシュのクリアをしてから、ログインし直します。

〈キャッシュのクリアの仕方〉

- ① Edge を開いた状態にします。
- ② キーボードの
   Ctrl + Shift + Delete
   を同時に押します。
- ③「閲覧データをクリア」の画面で、
   「今すぐクリア」を押します。
- ※「キャッシュされた画像とファイル」に チェックが入っていることを確認して ください。

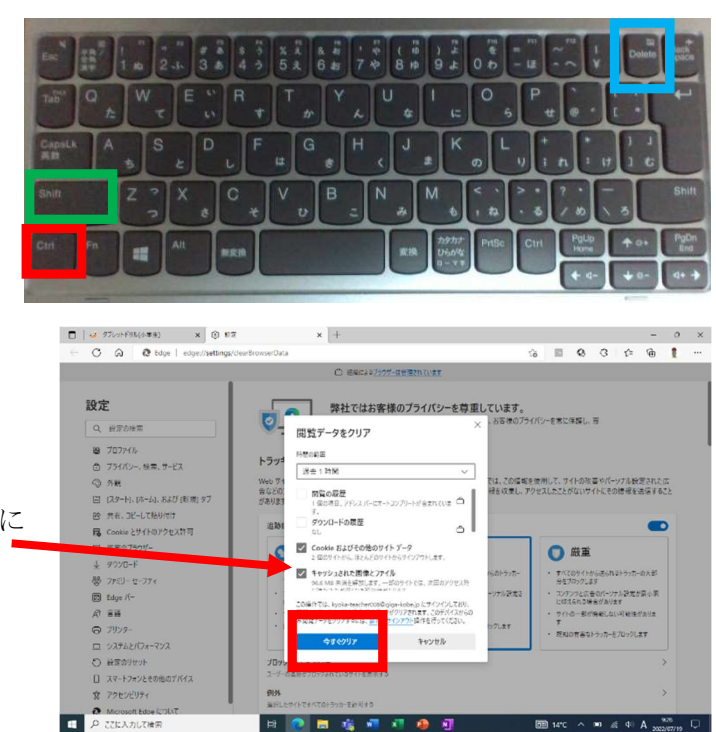

#### 【Teams 編】

## Q1 サインインをするように求められました

ID 入力欄に 「e」または「j」から始まるお子様のユーザー名 (ID) の後に @giga-kobe.jp を 加えたものを入力してください。

| [= | <b>∟ーザー名(丨D)・</b>  | パスワードなる    | ٢]        |            |         |
|----|--------------------|------------|-----------|------------|---------|
|    | がくしゅうよう<br>学習用パソコン | ユーザー名      | e12322001 | パスワード      | p@***** |
|    | タブレット              | ١D         | e12322001 | パスワード      | ****    |
|    | ドリル                | だんたい 団体コード |           | 2812345-00 | 00 t    |

左の例のように

ユーザー名が「e12322001」の場合

「e12322001@giga-kobe.jp」となります。

【Teams 編】

## Q2 「読み込み中」から、画面が変わりません

Teams のアイコンにカーソルをもっていき、右クリックをする。出てきたメニュー画面から×終了を選択してください。

それでも改善しない場合は、Shift を押したまま、電源ボタンを 長押し(数秒から 10 秒程度)してシャットダウンしてください。 再度、学習用パソコンの電源を入れて Teams のアイコンをタッチ して立ち上げてください。

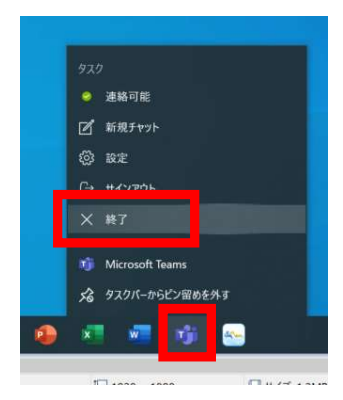

#### 【Teams 編】

#### Q3 ビデオ会議のときに音がでません

Teams でビデオ会議をしていて音が出ない場合、次の方法を試してください。

学習用パソコンのスピーカーを確認する。
 画面右下のスピーカーボタンを → 押して、音量を確認してください。

- 2. スピーカーの表示名を確認してください。
  - ・端末から直接音声を聞いている場合は → 「Realtek(R) Audio」表示

・イヤホンやヘッドホンで聞いているとき →その機器の表示名 異なる場合は、「∧」で切り替えてください。

| スピーカー (Realtek(R) Audio) | ^    |
|--------------------------|------|
| <b>ป</b> າ)              | — 20 |

3. Teamsのデバイスの設定を確認する。

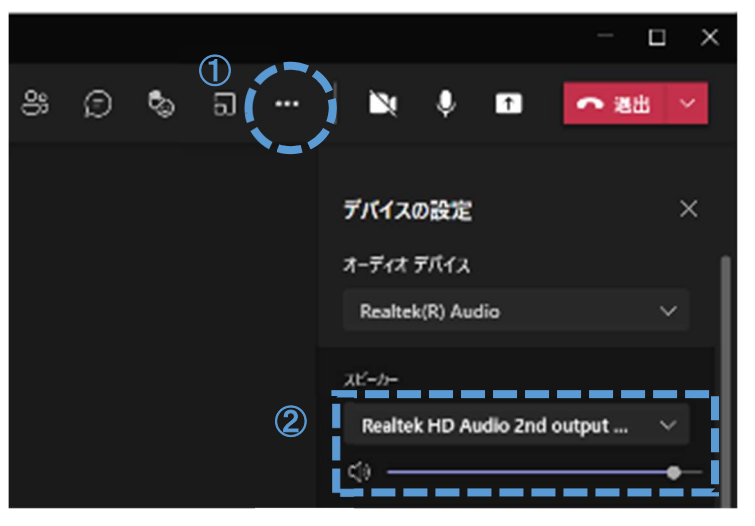

①ビデオ会議の画面右上の…をクリックします。
 ②スピーカーの音量を確認します。
 ③上記2と同じように、オーディオデバイスの表示も確認してください。

4. それでも改善しない場合は、学習用パソコンを再起動する。

## 【Teams 編】

2.

## Q4 ビデオ会議のときに自分の顔が映りません

次の方法を試してください。

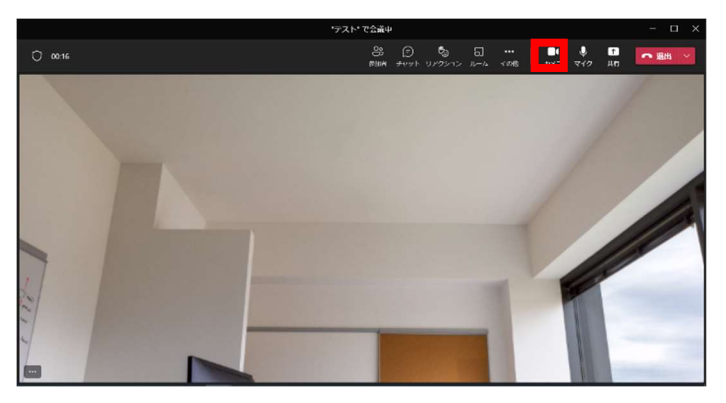

Teams のカメラをオンにする。
 画面右上のカメラボタンを押して、オンに

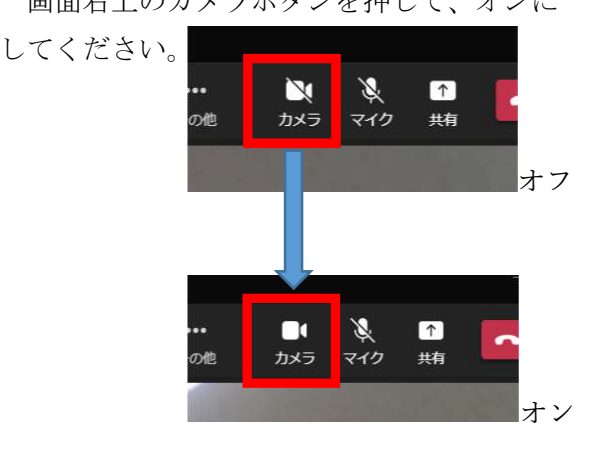

- (1)ビデオ会議の画面右上の「…」をクリ ックし、デバイスの設定画面を表示さ せる。
  - (2) ビデオの設定のカメラ欄の表示が

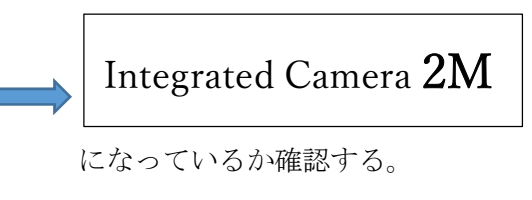

Teams のカメラの設定を確認する

## Q5 ビデオ会議が終了しません

ビデオ会議は自分から「退出」をしないと終了しません。

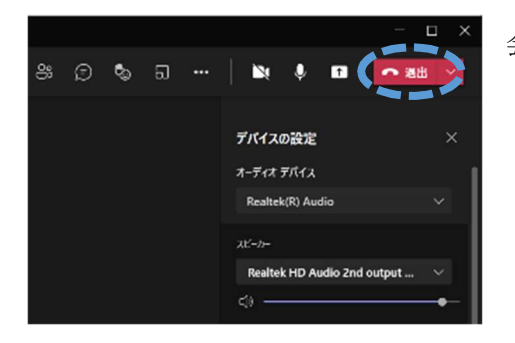

会議の画面右上の「退出」を押すようにしてください。

【Teams 編】

#### Q6 ビデオ会議のときに映像がうまく流れません

ネットワーク回線が原因かもしれません。次のことを試してください。

- 1. 家庭のインターネット(Wi-Fi)のアクセスポイントから離れすぎていたり、部屋を隔てていると 接続が弱くなります。アクセスポイントの近くで試してください。
- 2. ネットワーク回線の混雑が考えられます。学習用パソコンを再起動すると解決する場合がありま す。

【Teams 編】

#### Q7 投稿欄に表示されません

ご家庭のインターネット(Wi-Fi)につながっていない状態かもしれません。 から、Wi-Fi につながっているかを確認し、もう一度 Teams を開きなおしてください。

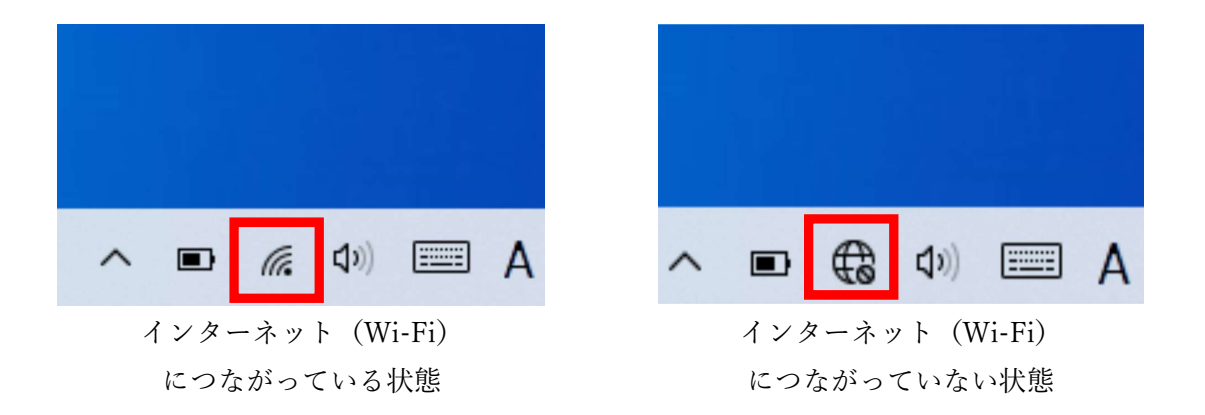

## Q8 突然、Teams が動かなく(起動しなく)なりました

アプリが自動更新していることが考えられます。次のことを試してください。

- 1. 学習用パソコンがインターネットにつながった状態で10分程度置いておくことで、Teamsの アプリが更新されるのを待ちます。
- 2. 学習用パソコンの電源を切り、再起動を試みてください。学習用パソコンが操作できない状態に なっている場合は、電源ボタンを長押しすることで強制終了ができます。
- 3. Shift を押したまま、電源ボタンを長押し(数秒から10秒程度)して、完全シャットダウンしてく ださい。

それでもうまくいかないときは、担任の先生に相談してください。

#### 【Teams 編】

#### Q9 Teams がスムーズに動きません(会議に参加できない、投稿ができないなど)

Teams が最新バージョンになっていないことが考えられます。次のことを試してください。

1. 画面右上の「…(3点リーダ)」から、「アップデートの確認」を選択する。

|   |   | 😪 - 🗆 ×         | ··· 😪                        | - 0 |
|---|---|-----------------|------------------------------|-----|
| Ŧ | ŝ | 80 チームに参加/チョン セ | (\$) IR定                     | 疣   |
|   |   |                 | ズーム - (70%)                  | + 0 |
|   |   |                 | キーボード ショートカット                |     |
|   |   |                 | 情報                           | >   |
|   |   |                 | アップデートの確認<br>モバイル アプリをグウンロード |     |

2. 自動的にアップデートが始まるので、しばらく待ちます。

| Q 検索 |                            |  |
|------|----------------------------|--|
|      | 作業中に更新プログラムを確認してインストールします。 |  |
|      |                            |  |
|      |                            |  |
|      |                            |  |

【Teams 編】

## Q10 課題の音読が録音できません

マイクを許可していない可能性があります。

〈マイクの許可の仕方〉

- ① Teamsの画面右上の「…」から、「設定」を開きます。
- 設定メニューの中から「アプリのアクセス許可」
   を選びます。

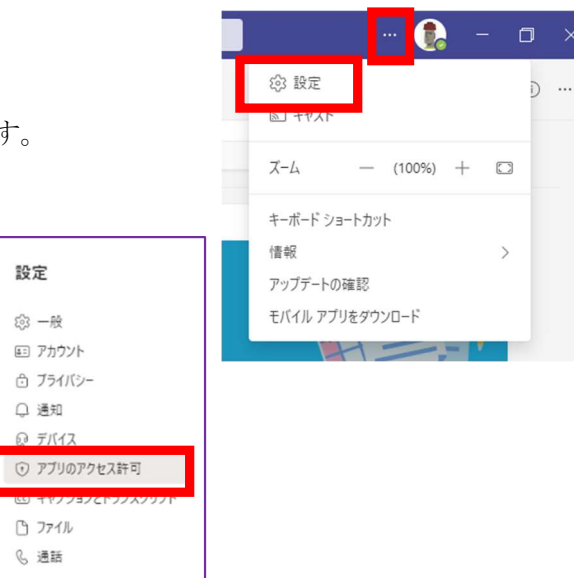

④ メディア (カメラ、マイク、スピーカー) にチェックを入れます。

| ê  | 課題                                   |  |
|----|--------------------------------------|--|
| □1 | メディア (カメラ、マイク、スピーカー)<br>アブリが使用中の場合のみ |  |
| Q  | 通知<br>常に許可                           |  |
| Ø  | 外部リンク                                |  |